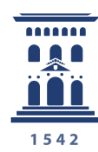

Área de Tecnologías para la Docencia **Universidad** Zaragoza Opciones de personalización y diseño de encuestas online con encuestafacil

e-colección nova.unizar 🖦

Ana Isabel Allueva Pinilla, José Luis Alejandre Marco y Eduardo Gracia Linares

#### CONTENIDO

114

Tutoriales

En este tutorial vamos a aprender cómo iniciar la sesión en <u>http://encuestafacil.com</u> con una cuenta ORO, previamente registrada, y cómo trabajar con las distintas OPCIONES que podemos aplicar a nuestra encuesta online, especialmente las opciones diseño.

La cuenta ORO para el personal UNIZAR es totalmente gratuita con **encuestafacil.com** para fines académicos gracias al acuerdo de colaboración de **Universia** con este Servicio Web.

Para saber cómo registrarse en encuestafacil.com, crear una cuenta con este acuerdo de colaboración y crear encuestas online consulte los tutoriales 110. *Cómo registrarse y crear una cuenta de personal UNIZAR para utilizar encuestas online con el acuerdo Universiaencuestafacil.com* y siguientes de la **e-COLECCIÓN** 

innova.unizar nº1.

Este tutorial completa las opciones que se presentan en el tutorial anterior (113, parámetros operativos); ahora vamos a centrarnos en las opciones puramente de diseño.

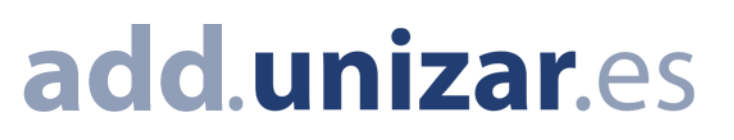

Como siempre, el primer paso es identificarnos en la página <u>http://encuestafacil.com</u> con nuestra cuenta de usuario. Una vez hecho esto, seleccionaremos la encuesta sobre la que queramos trabajar, y después hacemos clic en "**Opciones**".

Continuaremos con el ejemplo utilizado en los tutoriales 111, 112 y 113.

|                                                   |                                                                                                    |                                                                                                   | i i i i i i i i i i i i i i i i i i i                            | OCULTA   NUEVA | A ENCUESTA   MIS ENCUES | TAS   MIS LISTAS   MI    |  |
|---------------------------------------------------|----------------------------------------------------------------------------------------------------|---------------------------------------------------------------------------------------------------|------------------------------------------------------------------|----------------|-------------------------|--------------------------|--|
| 50 DE USUARIOS:<br>ón de correo<br>31@unizar.es   | <b>Mis encuestas</b><br>Utiliza este cuadro para editar tus encuestas, abrirlas o cerrarlas al público, determinar el método de envío y ver los resultados.          |                                                                                                   |                                                                  |                |                         |                          |  |
| Logout                                            | Cuenta :   Bono     Nº de encuestas y respuestas:   Ilimitz     Límite de visualización:   Ilimitz     Visita la pagina de Funcionalidades para de   Funcionalidades | ORO Universia desde el 09/<br>adas<br>ados cuestionarios por encu<br>onocer en detalle las caract | '02/2011 hasta el 09/02/2<br>esta.<br>:erísticas de cada cuenta. | 2012           |                         |                          |  |
| facción del cliente<br>3 laboral<br>del visitante | 🗿 Nueva 🕓 Editar                                                                                                    | Opciones Science                                                                                  | s a<br>esta                                                      | Resultados     | 🛞 Vaciar 🛛 😣 Elimina    | r Transferir<br>encuesta |  |
| de producto                                       | Carpeta: Todas 💌 Gestionar c                                                                                                    | arpetas                                                                                           |                                                                  |                |                         |                          |  |
| chas más<br>atar                                  | Titulo                                                                                                    | Entreg. 🔞                                                                                         | Contestados 🔞                                                    | Eliminados     | Alta                    | Abrir/Cerrar             |  |
|                                                   | TEST DE INTELIGENCIA                                                                                                    | 0                                                                                                 | 0                                                                | 0              | 17/02/2011 14:08:28     | Cerrada al público       |  |
| PayPal                                            | O Evaluación de Asignatura                                                                                                    | 0                                                                                                 | 0                                                                | 0              | 09/02/2011 12:50:08     | Cerrada al público       |  |
| Farjeta de crédito<br>o Paypal                    | Encuestas por página: 10 💌                                                                                                    |                                                                                                   |                                                                  | 1              |                         |                          |  |
| nformación                                        |                                                                                                    |                                                                                                   |                                                                  |                |                         | Contrat                  |  |
| uctos y servicios                                 |                                                                                                    |                                                                                                   |                                                                  |                |                         |                          |  |
| onalidades                                        |                                                                                                    |                                                                                                   |                                                                  |                |                         |                          |  |

## Paso 2

Para trabajar ahora con las opciones de diseño, pulsaremos sobre el enlace "Personalización / Diseño".

| Pencue                                                   | estafacil.com                                                                                                    | Idiomas: Español<br>Cliente<br>Alidad / precio<br>Di Producto | English Portu | quês   <u>Italiar</u> | o Français | Deutsch   | <u>Русский</u><br> |
|----------------------------------------------------------|----------------------------------------------------------------------------------------------------|---------------------------------------------------------------|---------------|-----------------------|------------|-----------|--------------------|
|                                                          |                                                                                                    | OCULTA   NUEVA ENCUE                                          | STA   MIS EN  | CUESTAS               | MIS LIST   | AS   MI C | UENTA              |
| ACCESO DE USUARIOS:<br>Dirección de correo<br>@unizar.es | Opciones de la encuesta<br>Modifica límites, colores, logotipos, mensajes genéricos y otras opciones de tu encuesta. |                                                               |               |                       |            |           |                    |
| Contraseña<br>****** Logout                              | OPC                                                                                                    | IONES                                                         |               |                       |            |           |                    |
| Ejemplos de plantillas                                   | Parámetros operativos (límites de cuestionarios, privacidad de resultados,)                                          |                                                               |               |                       |            |           |                    |
| Satisfacción del cliente                                 | Personalización / Diseño (colores, logotipo, mensajes)                                                               |                                                               |               |                       |            |           |                    |
| Clima laboral<br>Perfil del visitante                    | <b>↓</b>                                                                                                    |                                                               |               |                       | Volver a l | Mis Encue | stas               |

En primer lugar la aplicación nos da la opción de poner en nuestra encuesta dos logotipos: uno en el encabezado de las páginas y otro en el pie.

En este ejemplo vamos a introducir el logo de la Universidad de Zaragoza en el encabezado. Para ello hacemos clic en el botón **[Examinar]** tal y como se indica en la imagen.

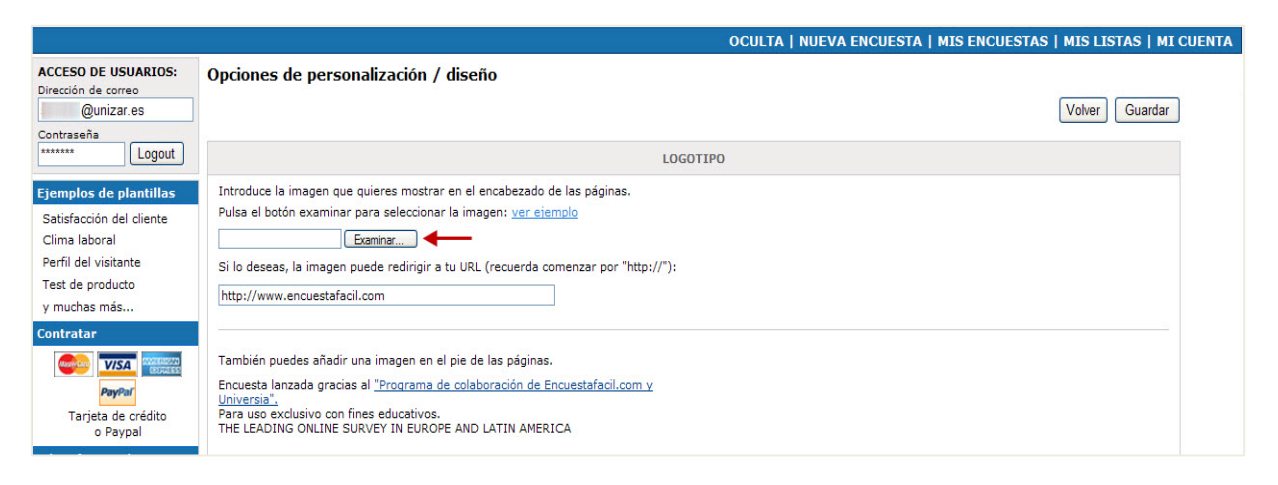

## Paso 4

Buscamos la imagen en nuestro disco duro, la seleccionamos y hacemos clic en "Abrir".

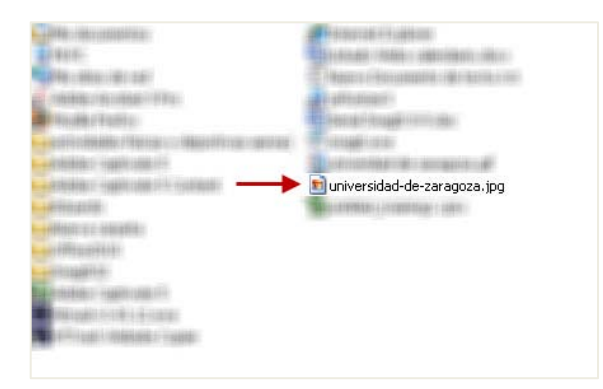

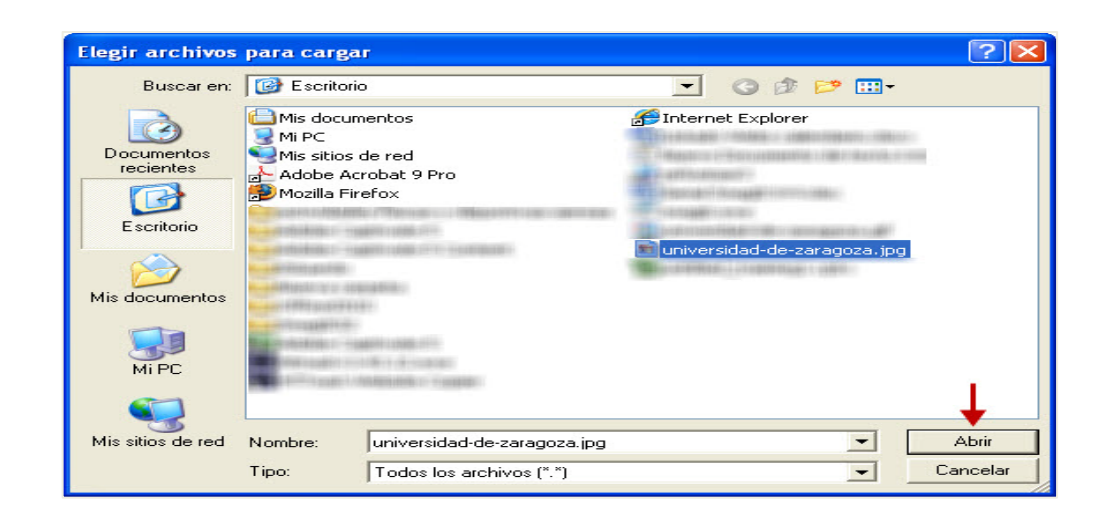

Opciones de personalización y diseño de encuestas online con encuestafacil

Al aceptar se representará una vista previa de nuestra imagen.

También se puede configurar para que al pulsar sobre la imagen del logo se acceda a u na dirección WEb. Por ejemplo, que al pinchar.sobre el logo de unizar, vayamos a <u>http://www.unizar.es</u>

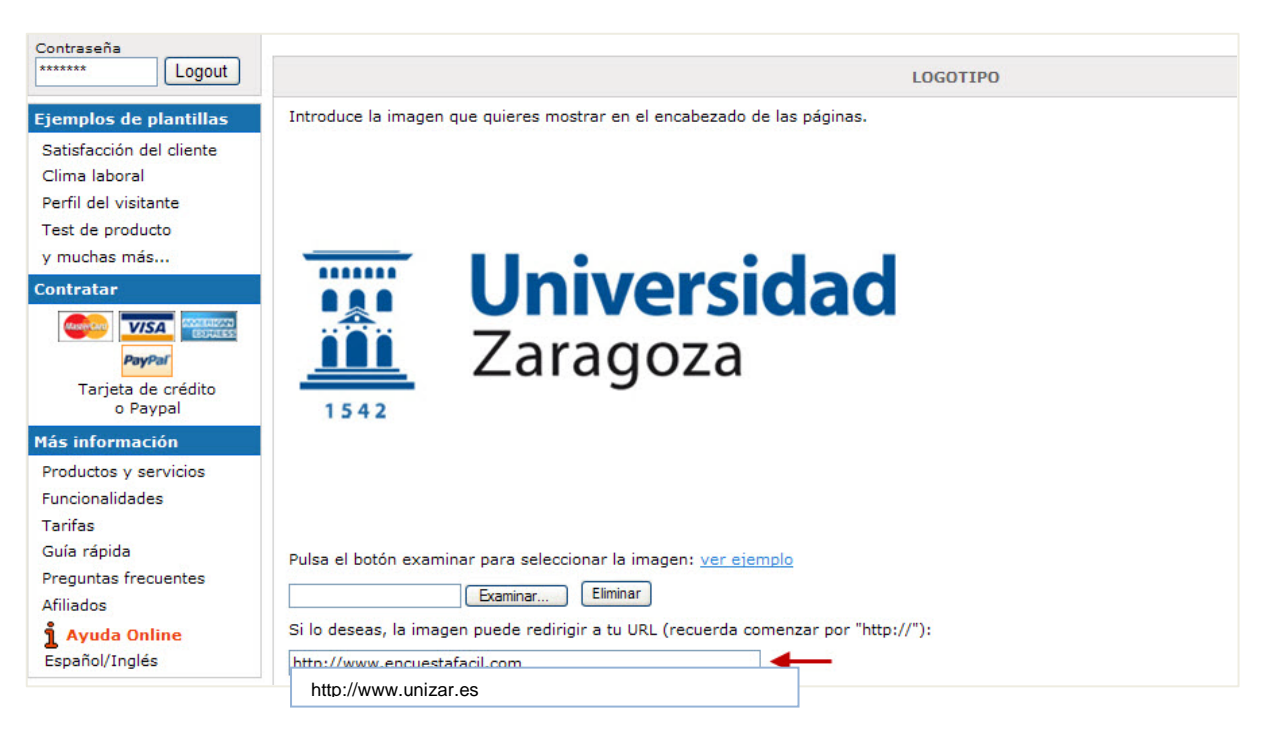

# Paso 6

La siguiente opción nos permite modificar los colores del formulario. Podemos elegir un color para el título de la encuesta, otro para el fondo del título de la encuesta y el último es para el color del título de las páginas.

|                                                                                                    | COLORES                                                                                          |
|----------------------------------------------------------------------------------------------------|--------------------------------------------------------------------------------------------------|
| Puedes cambiar los colores de presentación del título de la encuesta y de l<br>ejemplo<br>Color del texto del título de la encuesta (ej: #FE0315 - rojo):<br># CC9933 | as páginas. El formato utilizado es el de Colores Web con seis dígitos hexadecimales: <u>ver</u> |
| Color del fondo del título de la encuesta (ej: #FEA802 - naranja):                                                                                                    |                                                                                                  |
| # 66CCCC                                                                                                    |                                                                                                  |
| Color del texto del título de las páginas (ej: #20FD03 - verde):                                                                                                    |                                                                                                  |
| # CC3366                                                                                                    |                                                                                                  |

Por ultimo tenemos multitud de mensajes que podemos personalizar:

**Mensaje de encuesta cerrada**: mensaje que aparecerá al encuestado cuando intente acceder a la encuesta pero esta no esté abierta al público, por ejemplo porque está fuera del rango de restricción de fechas que opcionalemente hemos configurado

Notificación de que el usuario ya ha contestado: en el caso de encuestas que solo permitan una respuesta por ordenador, al intentar acceder después de ya haberla realizado aparecerá este mensaje.

Notificación de límite de cuestionarios superado y de plazo de respuesta superado: aparecerá cuando el cuestionario no permita más respuestas, ya sea porque se ha cumplimentado el máximo establecido o porque el periodo de duración de la encuesta ha finalizado.

Mensaje del cuestionario para una pregunta de respuesta obligatoria: mensaje que se mostrará en el caso de que el encuestado intente avanzar de página sin haber rellenado previamente una pregunta de respuesta obligatoria.

| м                                                                                                    | ENSAJES                                                         |
|----------------------------------------------------------------------------------------------------|-----------------------------------------------------------------|
| Modifica los mensajes globales del sistema para que se adapten a tus preferencia:<br>Castellano, Catalá, Euskera, Gallego, English, Deutch, French, Português, Italiano  | s o elige la plantilla de uno de los idiomas que te proponemos: |
| Mensaje de encuesta cerrada:                                                                                                    |                                                                 |
| Esta encuesta está cerrada. Perdone las molestias, el propietario no está recogiendo más respuestas en este momento.                                                     |                                                                 |
| Notificación de usuario que ya ha contestado:                                                                                                    |                                                                 |
| El sistema indica que ya ha contestado a la encuesta.<br>Para conseguir una mayor representatividad, sólo se<br>permite responder una vez a cada encuestado. Gracias     |                                                                 |
| Notificación de límite de cuestionarios superado:                                                                                                    |                                                                 |
| La información del sistema indica que el número de cuestionarios requeridos se ha completado. Gracias por su colaboración.                                               |                                                                 |
| Notificación de plazo de respuesta superado:                                                                                                    |                                                                 |
| El plazo para responder esta encuesta ha finalizado.<br>Gracias por su colaboración                                                                                      |                                                                 |
| Notificación de parámetros incorrectos o error en la petición:                                                                                                    |                                                                 |
| La encuesta no acepta respuestas, está en modo test o<br>los parámetros son incorrectos. Si ha recibido un link<br>en un EMail, intentelo de nuevo copiando y pegando la |                                                                 |
| Mensaje del cuestionario para una pregunta de respuesta obligatoria:                                                                                                    |                                                                 |
| Es imprescindible que conteste a esta pregunta(*)                                                                                                    |                                                                 |

## Paso 8

También podemos personalizar a nuestro gusto el texto de los diferentes mensajes informativos que le aparecen al usuario en los siguientes casos:

**Texto para el primer elemento de un desplegable**: texto predeterminado que aparecerá para las respuestas de tipo desplegable para invitar a seleccionar una opción del desplegable. Por ejemplo "*Seleccione una opción*" o "*Elija una*"

Mensaje del cuestionario para una pregunta de fecha con formato incorrecto: mensaje que aparecerá cuando el formato de fecha introducido no coincida con el formato de fecha exigido. Por ejemplo, "*Debe introducir la fecha en formato dd/mm/aa*"

Mensaje del cuestionario para una pregunta de hora con formato incorrecto: caso similar al anterior, pero en vez de la fecha este apartado se refiere a la hora.

**Texto para el botón de navegación "Siguiente":** texto del botón que nos permite avanzar página. Por ejemplo podríamos cambiarlo por "*Página siguiente*"

**Texto para el botón de navegación "Anterior**": como en el caso anterior pero referido al botón que nos hace regresar a la página anterior.

*Observación*: Cabe la posibilidad de eliminar este botón, impidiendo que el encuestado vuelva a páginas anteriores, para ello basta con dejar el texto de este apartado en blanco.

**Texto para el botón de "Fin**": aparecerá en la última página y es el botón que da por finalizada la encuesta. Por ejemplo, podemos cambiarlo por "*Enviar*" o bien "*Terminar y Enviar*"

**Texto para el botón de "Abandonar**": es el botón que permite abandonar la encuesta sin guardar. También podemos quitarlo, al igual que en el caso del botón "Anterior", dejando el texto en blanco.

**Texto para el botón "Continuaré más tarde**": botón que permite abandonar la encuesta pero la guarda para continuar posteriormente (la encuesta deberá estar configurada previamente con esta opción). También podemos quitar este botón, al igual que en los botonoes "Abandonar" y "Anterior", dejando el texto en blanco.

| Texto para el primer elemento de un desplegable:                                                                            |   |
|----------------------------------------------------------------------------------------------------|---|
| Elija una                                                                                                    |   |
| Mensaje del cuestionario para una pregunta de fecha con formato incorrecto:                                                 |   |
| El formato de fecha no es correcto, (dd/mm/aaaa)                                                                            |   |
| Mensaje del cuestionario para una pregunta de hora con formato incorrecto:                                                  |   |
| El formato de hora no es correcto, (hh:mm)                                                                                  |   |
| Texto para el botón de navegación 'Siguiente':                                                                              |   |
| Siguiente->                                                                                                    |   |
| Texto para el botón de navegación 'Anterior':<br>*Eliminando el texto, el botón no aparece en el cuestionario<br><-Anterior |   |
| Texto para el botón de 'Fin':                                                                                               |   |
| Fin->                                                                                                    |   |
| Texto para el botón de 'Abandonar':<br>*Eliminando el texto, el botón no aparece en el cuestionario<br>Abandonar->          |   |
| Texto para el botón de 'Continuaré más tarde':                                                                              | 1 |
| *Eliminando el texto, el botón no aparece en el cuestionario                                                                |   |
| Continuaré más tar                                                                                                    |   |

Podemos además personalizar los mensajes de acceso por contraseña, sorteo...

Mensaje para solicitar la contraseña de acceso a una encuesta y/o sus resultados: Mensaje con el que solicitaremos la contraseña que permite acceder a nuestra encuesta (en caso de que la haya).

Mensaje informativo de contraseña de acceso incorrecta: mensaje que aparecerá cuando el usuario introduzca una contraseña no válida.

Texto para los botones "Aceptar": texto para el botón de aceptar la contraseña

Texto para los botones "Cancelar": texto para el botón de cancelar

**Instrucciones para la página del Cupón de participación en el sorteo**: Podemos especificar aquí alguna instrucción para que el usuario guarde un comprobante de su participación en el caso de que realicemos un sorteo asociado a la cumplimentación de la encuesta.

| Introduzca la contraseña:                                                                                                    | ~ ~                             |     |
|----------------------------------------------------------------------------------------------------|---------------------------------|-----|
| Mensaje informativo de contraseña de                                                                                            | acceso incorrecta:              |     |
| La contraseña no es correcta, póngase en                                                                                        | contacto con el pr              |     |
| Texto para los botones 'Aceptar':                                                                                               |                                 |     |
| Aceptar                                                                                                    |                                 |     |
| Texto para los botones 'Cancelar':                                                                                              |                                 |     |
| Cancelar                                                                                                    |                                 |     |
| Instrucciones para la página del Cupó                                                                                           | n de participación en el sort   | eo: |
| Guarda la impresión de esta página como<br>participación en el sorteo. El propietario de<br>puede solicitarla como comprobante. | prueba de tu 🔺<br>la encuesta 🗸 |     |

## Paso 10

Una vez hayamos finalizado y completado todas las opciones de configuración que deseemos, hacemos clic en el botón **[Guardar]** 

| Mensaje para solicitar la contraseña de a                                                                                               | cceso a una encuesta y/o sus resultados: |
|----------------------------------------------------------------------------------------------------|------------------------------------------|
| Introduzca la contraseña:                                                                                                    |                                          |
| Mensaje informativo de contraseña de ac                                                                                                 | ceso incorrecta:                         |
| La contraseña no es correcta, póngase en con                                                                                            | acto con el pr                           |
| Texto para los botones 'Aceptar':                                                                                                    |                                          |
| Aceptar                                                                                                    |                                          |
| Texto para los botones 'Cancelar':                                                                                                    |                                          |
| Cancelar                                                                                                    |                                          |
| Instrucciones para la página del Cupón d                                                                                                | e participación en el sorteo:            |
| Guarda la impresión de esta página como prue<br>participación en el sorteo. El propietario de la<br>puede solicitarla como comprobante. | iba de tu                                |

Opciones de personalización y diseño de encuestas online con encuestafacil

## Vista final de la encuesta

Con toda la información con la que hemos ido construyendo la encuesta en los tutoriales 111, 112, 113 y 114, el resultado final será de la encuesta que hemos creado y modificado a lo largo de los tutoriales anteriores.

Se muestran en las imágenes siguientes las capturas de las principales pantallas de esa encuesta:

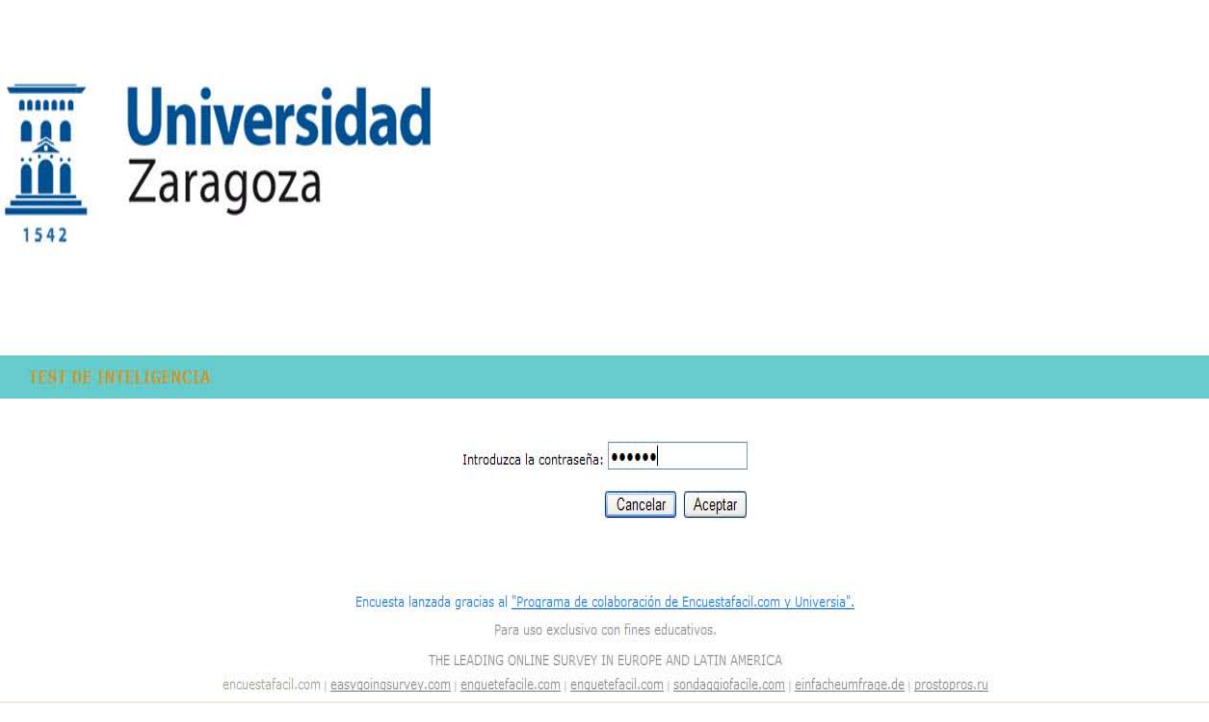

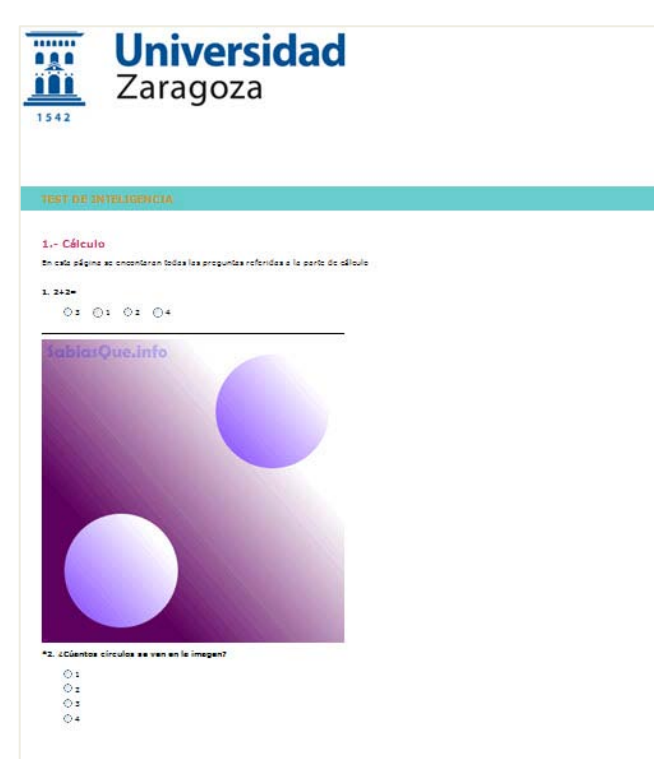

Opciones de personalización y diseño de encuestas online con encuestafacil

| Universidad<br>Zaragoza                                                                                                    |                                                                                                    |                                  |
|----------------------------------------------------------------------------------------------------|----------------------------------------------------------------------------------------------------|----------------------------------|
| TEST DE INTELIGENCIA                                                                                                    |                                                                                                    |                                  |
| 2 Lógica<br>En esta parte se añadiran todas las preguntas del apartado de lógica<br>1. Si x=2; y=3; z=5 entonces x+z=<br>0 7 0 6 0 8 0 9<br>2. Si:<br>a = 1; b=2; c=??<br>0 3,14 0 3 0 -3 0 2/3<br>Encuesta lanzada gr                                                                                                    | Pag. 2 / 2<br>gracias al " <u>Programa de colaboración de Encuestafacil.com y Universia".</u>                                                                                                    | Abandonar->                      |
|                                                                                                    | Para uso exclusivo con fines educativos.                                                                                                    |                                  |
| Universidad<br>Zaragoza<br>TEST DE INTELIGENCIA                                                                                                    | ¿Quieres imprimir el cuestionario?<br>Cancelar Aceptar<br>acias al "Programa de colaboración de Encuestafacil.com y Universia".                                                                                                    |                                  |
| Encuesta lanzada gra                                                                                                    | anas al <u>Programa de colaboración de encuestaracil.com y Universia .</u><br>Para uso exclusivo con fines educativos.                                                                                                    |                                  |
| THE LEA<br>encuestafacil.com ; <u>easyoningsyrvey.com ; ear</u>                                                                                                    | EADING ONLINE SURVEY IN EUROPE AND LATIN AMERICA<br>nquetefacile.com   enquetefacil.com   sondaqqiofacile.com   einfacheumfraqe.de   prostopros.ru                                                                                                    |                                  |
| uni>ersia                                                                                                    | í                                                                                                    | Powered by:<br>encuestafacil.com |
|                                                                                                    |                                                                                                    |                                  |
| La encuesta ha concluido satisfactoriamente Gracias por participar   Janza tus propias encuestas TOTALMENTE GRATIS!   Encuestafacil.com es una herramienta revolucionaria para crear y publicar encuestas personalizadas en pocos minutos y ver los resultados de forma gráfica en tiempo real.   Tu eliges la forma de lanzar tus encuestas   Image: Strain a de lanzar tus encuestas   Image: Strain a de lanzar tus encuestas por teléfono   Image: Strain a de lanzar tus encuestas en papel | GRATIS encuestas ilimitadas   de 100 respuestas cada una   Crea una encuesta en tan sólo 3 pasos   1 Crea una cuenta   2 Elige una plantilla   3 Personaliza tu encuesta   Empieza ahora Image: Second Second Se |                                  |
| Encuestafacil.com es la he                                                                                                    | ierramienta web de encuestas online №1 en Europa y LatinoAmérica.                                                                                                    |                                  |
|                                                                                                    |                                                                                                    | Powered by:<br>encuestafaci.com  |
| Opciones de personalización y diseño de encu                                                                                                    | uestas online con encuestafacil add.uniza                                                                                                    | ar.es                            |

Ana Isabel Allueva Pinilla, José Luis Alejandre Marco y Eduardo Gracia Linares

# Más información

Para más información sobre cómo trabajar con las encuestas creadas con encuestafacil.com consulte también el resto de tutoriales de la e-COLECCIÓN innova.unizar nº1 desde la página http://add.unizar.es en el apartado de menú "Recursos -> Encuestas online".

- 110. Cómo registrarse y crear una cuenta de personal UNIZAR para utilizar encuestas online con el acuerdo Universia-encuestafacil
- 111. Cómo crear una encuesta online básica con encuestafacil
- 112. Cómo editar y ordenar una encuesta online con encuestafacil
- 113. Opciones de configuración de parámetros operativos de encuestas online con encuestafacil
- 114. Opciones de personalización y diseño de encuestas online con encuestafacil
- 115. Cómo publicar una encuesta online creada con encuestafacil
- 116. Cómo analizar y exportar los resultados de una encuesta online con encuestafacil
- 117. Otras herramientas útiles para trabajar con una encuesta online con encuestafacil

Este tutorial se ha realizado con la colaboración de la Cátedra Banco Santander de la Universidad de Zaragoza para la colaboración en las nuevas tecnologías en la formación universitaria

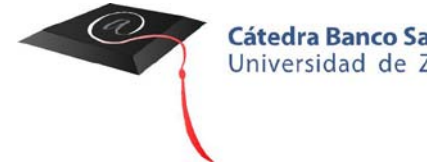

Cátedra Banco Santander Universidad de Zaragoza

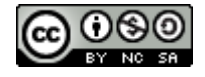